## Software de Programação T199

## Faça o download do software de Programação no site da Rycco Telecom:

https://www.ryccotelecom.com.br/radio-t199

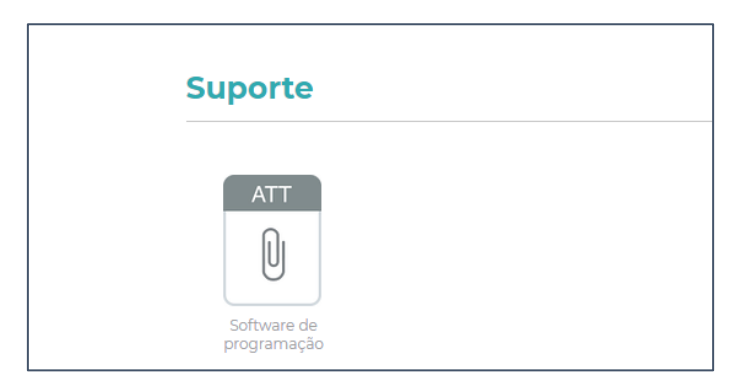

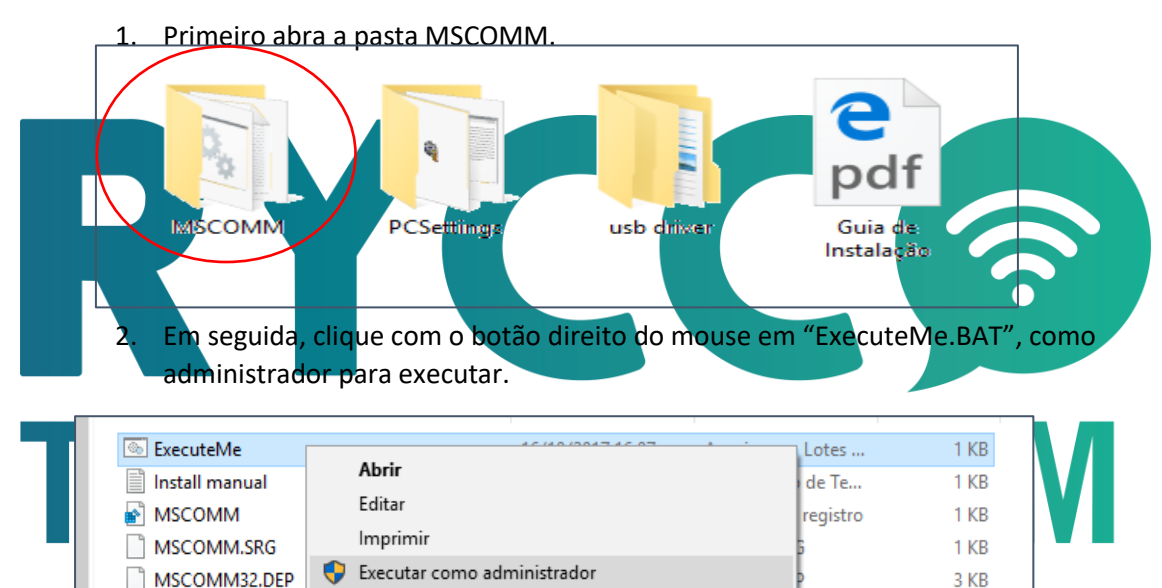

102 KB

tiveX

3. Em seguida Clique em Ok na mensagem de Êxito.

MSCOMM32.OCX

Verificar com o Windows Defender...

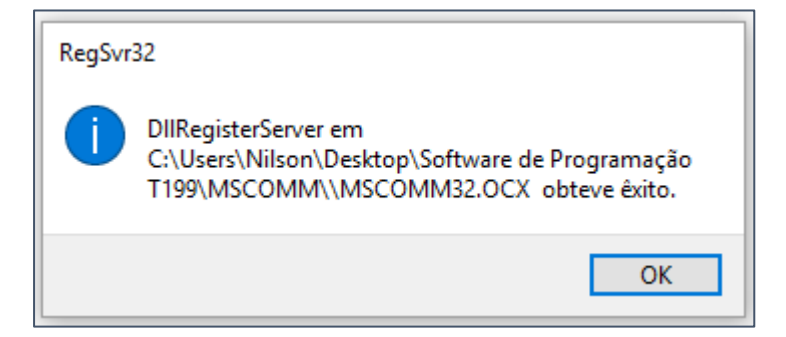

4. Volte à página e abra a pasta Drive USB

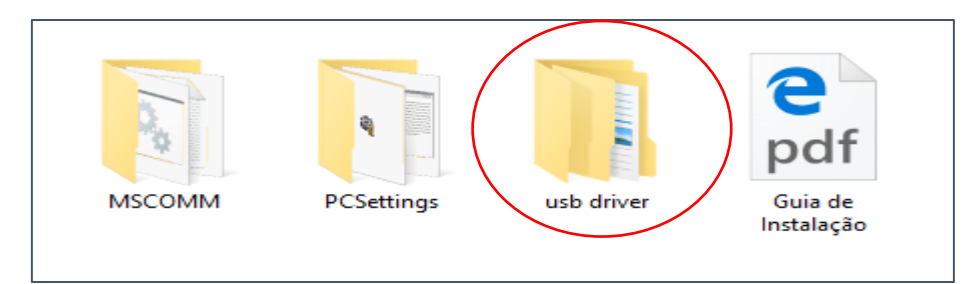

5. e instale o arquivo "CP210xVCPInstaller ", de acordo com seu sistema Operacional " x64 ou x86".

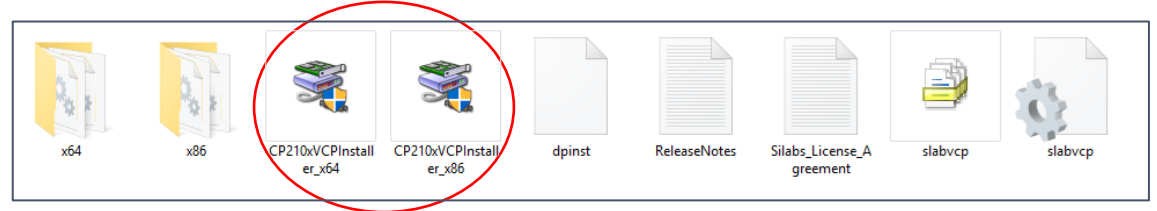

6. Após concluir todas as etapas acima, volte a página e abra a pasta "PCSettings".

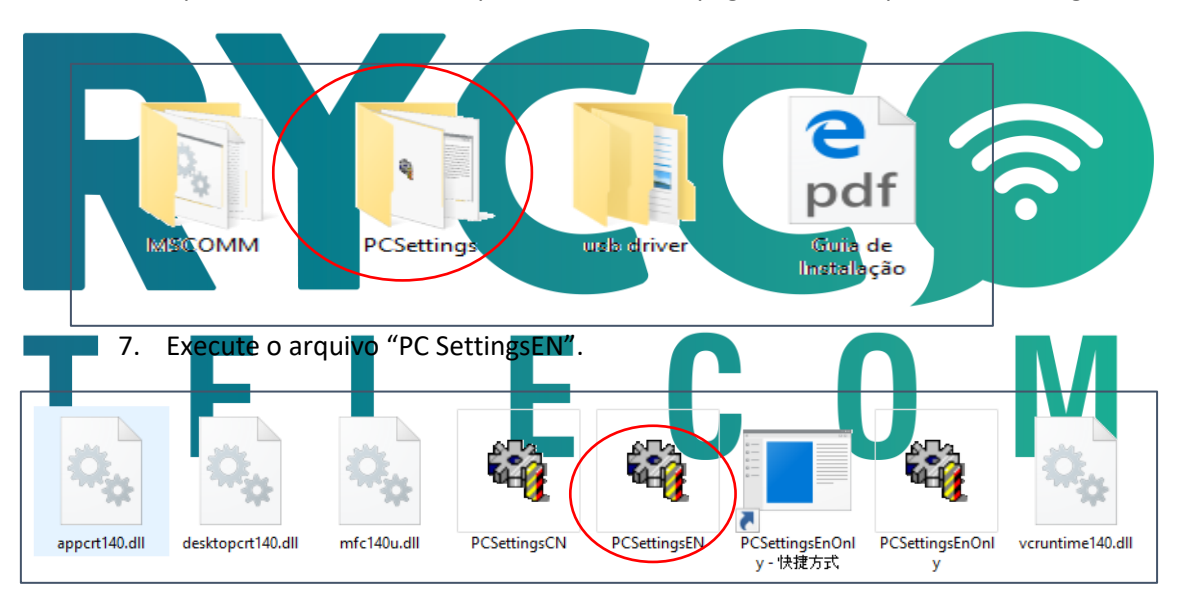

8. Conecte o cabo de programação a equipamento e ao computador.

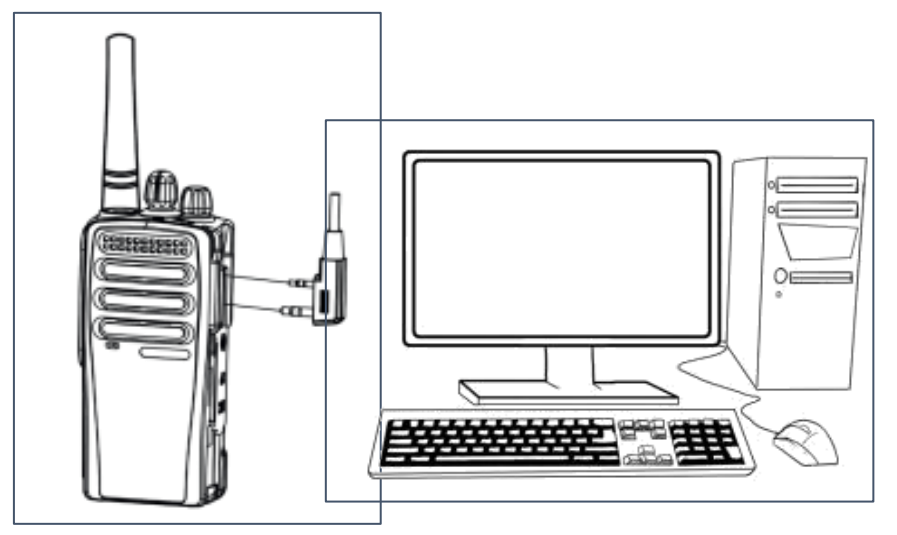

9. Selecione a porta e clique em Connect.

| PCSettings               |                |            |                 | ×          |
|--------------------------|----------------|------------|-----------------|------------|
| COM4 V Connect English V | Set Language   | IMEI:      | 868255030284625 | Write IMEI |
| 3G/2G V Set Network      | Factory Reset  |            |                 |            |
| · · ·                    | Update IP      | Dealer Pw: |                 | Update Pw  |
|                          | Update Domain  | APN:       |                 | Set APN    |
| Account:                 | Set Account/Pw | User:      |                 |            |
| Password:                |                | Password   |                 | Clear APN  |

 No campo Update IP digite o endereço do servido "47.254.30.180", conecte o equipamento na rede Wi-Fi (caso não esteja utilizando SIM CARD), verifique se GPS Raw data está com a opção "Open GPS" selecionada, para finalizar as

| configur                                                           | ações clíque                      | e em <b>Opdate</b> i                 | P.                                       |                     |         |            |  |
|--------------------------------------------------------------------|-----------------------------------|--------------------------------------|------------------------------------------|---------------------|---------|------------|--|
| 🍓 PCSettings                                                       |                                   |                                      |                                          |                     |         | ×          |  |
| COM4 V Close                                                       | English 🗸                         | Set Language                         | IMEI:                                    | 868255030           | 284625  | Write IMEI |  |
| 3G/2G V Set Netwo                                                  | ork                               | Factory Reset                        | Sal                                      | var as              | configu | urações    |  |
| 47 . 254 . 30                                                      | . 180                             | Update IP                            | Dealer Pw:                               |                     |         | Update Pw  |  |
|                                                                    |                                   | Update Domain                        | APN:                                     |                     |         | Set APN    |  |
| Account:                                                           |                                   | Set Account/Pw                       | User:                                    |                     |         |            |  |
| Password:                                                          |                                   | Set Accountry w                      | Password                                 |                     |         | Clear APN  |  |
| \$GPRMC,113531.000,<br>\$GPGSV,2,1,8,12,62,13<br>Status: AVAILABLE | A,2341.9663,8,<br>51,25,02,48,14( | 04636.8760,W,0.<br>0,21,24,47,342,18 | 000,8.50,290120,,,,<br>3,25,40,209,24*48 | A*50<br>Satellites: | 8       | ~          |  |
| Wi-Fi Devices List                                                 | Close Wi-Fi                       |                                      |                                          |                     |         |            |  |
| Signal-strer                                                       | Signal-strength                   |                                      | Name                                     |                     | Address |            |  |
| (Connected)2.4GH:                                                  |                                   | 2.4GHz                               |                                          | 50:95:51:ed:06:03   |         |            |  |
|                                                                    |                                   |                                      |                                          |                     |         |            |  |
| Name:                                                              |                                   | Password:                            |                                          |                     |         | Connect    |  |
| Bluetooth Devices List                                             | Open BT                           |                                      |                                          |                     |         |            |  |
| Name                                                               |                                   | A                                    | ddress                                   |                     | Status  |            |  |
|                                                                    |                                   |                                      |                                          |                     |         |            |  |